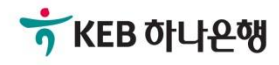

# 기업뱅킹사용설명서

KEB Hanabank corporate Banking User Manual

# **전은행계좌관리** 계좌설정 > 인증정보

# 인증정보 수정

등록된 인증정보가 변경된 경우 수정이 가능합니다. 동일한 인증방식, 동일한 인증서로 등록된 은행은 같이 선택하여 수정할 수 있습니다.

인증정보

· 등록된 금융기관의 인증정보를 수정하거나 관리할수 있습니다.

|    |         |        | 항목순서변경안내                                | 엑셀다운 그리드인쇄                    |
|----|---------|--------|-----------------------------------------|-------------------------------|
| 선택 | 은행 💌    | 인증방법 🔻 | 인증정보 ▼                                  | 만료일 🔻                         |
|    | KEB하나은행 | 공인인증서  |                                         |                               |
|    | 신한은행    | 공인인증서  |                                         | 2020-07-16                    |
|    |         |        | 인증정보제설정<br>등록된 인증서를 교체하거나 비밀번호          | <u>수정</u> 삭제<br>를 변경할 수 있습니다. |
|    | . г     |        |                                         |                               |
|    |         |        | 인증정보 수정                                 |                               |
|    |         | 은행     | 신한은행                                    |                               |
|    |         | 인증방법   | 공인인증서                                   |                               |
|    |         | 인증정보   |                                         | 진력                            |
|    |         |        | *************************************** |                               |

#### ※ 참고하세요! 인증방식이 변경된 경우는 인증정보를 삭제하신 후 새로 계좌를 등록해야합니다.

등록된 인증정보를 삭제하시면 등록된 계좌정보도 삭제되어 더이상 조회하거나 집금하실 수 없습니다.

인증정보

등록된 금융기관의 인증정보를 수정하거나 관리할수 있습니다.

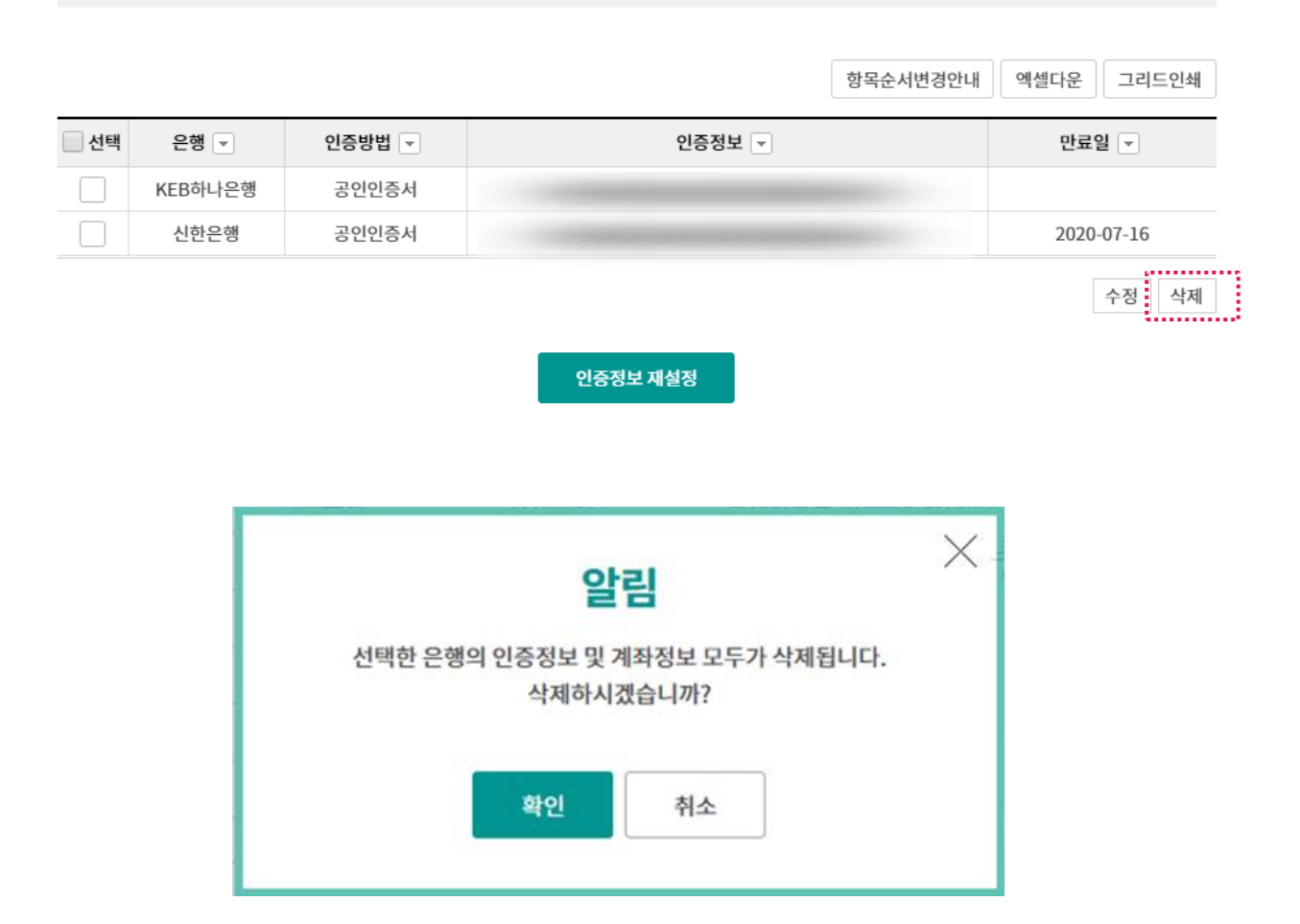

※ 참고하세요! 계좌정보관리에 등록했던 계좌들을 모두 삭제해도 인증정보는 남아 있으며 다시 계좌를 추가할 수 있습니다. 컴퓨터가 변경된 경우 새로운 컴퓨터에 인증서를 저장하신 후 인증정보 재설정하시면 이전에 설정된 계좌정보를 동일하게 사용하실 수 있습니다.

## 인증정보

· 등록된 금융기관의 인증정보를 수정하거나 관리할수 있습니다.

|    |         |        | 항목순서변경안내 | 엑셀다운 그리드인쇄 |
|----|---------|--------|----------|------------|
| 선택 | 은행 💌    | 인증방법 🔻 | 인증정보 💌   | 만료일 👻      |
|    | KEB하나은행 | 공인인증서  |          |            |
|    | 신한은행    | 공인인증서  |          | 2020-07-16 |
|    |         |        |          | 수정 삭제      |
|    |         |        | 인증정보 재설정 |            |

※ 참고하세요! 새롭게 사용할 컴퓨터에 인증정보가 있을 경우만 이용할 수 있습니다. 인증서가 확인되지 않는 경우 재설정이 불가합니다.

# 인증정보 재설정

### 기존에 등록되어있는 은행 및 계좌의 비밀번호를 입력하여 저장합니다.

## 인증정보

#### 인증정보재설정

• 인증정보제설정은 PC정보가 변경되어 계좌정보를 찾을 수 없을 때 비밀번호를 입력하면 기존에 등록된 계좌정보를 동일하게 설정할 수 있습니다.

#### 은행별 인증정보

| 은행   | 인증방법  | 인증정보 | 인증비밀번호      |
|------|-------|------|-------------|
| 신한은행 | 공인인증서 |      | 인증서 비밀번호 입력 |

#### 계좌등록정보

| 은행      | 계좌번호 | 계좌비밀번호    |
|---------|------|-----------|
| KEB하나은행 |      | 계좌비밀번호 입력 |
| KEB하나은행 |      | 계좌비밀번호 입력 |
| 신한은헁    |      | 계좌비밀번호 입력 |
| 신한은행    |      | 계좌비밀번호 입력 |

#### 은행별 이체정보

| 은행   | 이체비밀번호    |  |
|------|-----------|--|
| 신한은행 | 이체비밀번호 입력 |  |
|      | 저장 취소     |  |

# THANK YOU